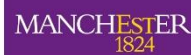

# VoiceThread Workbook v1 February 2020

| Activity 1: Set up an Ungraded VoiceThread Assignment           | 1    |
|-----------------------------------------------------------------|------|
| Activity 2: Set up a Graded Assignment Using Assignment Builder | . 10 |
| Activity 3: Grading a VoiceThread Assignment                    | . 14 |

For all activities, you will need to be logged into Blackboard and within the course in which you'd like to use VoiceThread.

# Activity 1: Set up an Ungraded VoiceThread Assignment

In your Blackboard course, with Edit Mode On, select VoiceThread from the Build Content menu.

| Build Co   | ntent 🗸  |
|------------|----------|
| Create     |          |
| of cure    |          |
| ltem       |          |
| File       |          |
| Kortext Bo | ook Link |
| Audio      |          |
| Image      |          |
| Video      |          |
| Web Link   |          |
| Learning I | Module   |
| Lesson Pla | an       |
| Syllabus   |          |
| Course Lir | hk       |

Give your VoiceThread a title and brief description.

| * Name                         |                |      |      |     |            |   |   |      |     |   |
|--------------------------------|----------------|------|------|-----|------------|---|---|------|-----|---|
| Basic VT                       | ]              |      |      |     |            |   |   |      |     |   |
| Colour of Name                 |                |      |      |     |            |   |   |      |     |   |
| Description                    |                |      |      |     |            |   |   |      |     |   |
| T T T T Paragraph V Arial V    | (12pt) *       | := - | l≣ • | т - | <i>p</i> - |   | 1 | i    | 55  | ~ |
|                                | $T^{x} T_{x} $ | 35.  | ¶ ¶• |     | -          | - |   |      |     |   |
| 🖸 🖉 🖬 🗈 ∫ ↔ Mashups - ¶ 66 © 🤅 | \$ ⊞ ⊞         |      |      |     |            |   |   | HTML | CSS |   |
| Description of VT here.        |                |      |      |     |            |   |   |      |     | Î |
|                                |                |      |      |     |            |   |   |      |     | - |
| ick Submit to proceed          |                |      |      |     |            |   |   |      |     |   |

To set up your VoiceThread with no grading, select the **No** button in the **Enable Evaluation** options. The default setting is **No**, i.e. ungraded.

| MARKING           |            |
|-------------------|------------|
| Enable Evaluation | 🔵 Yes 💿 No |

Press the **Submit** button.

Your VoiceThread link will appear in your Blackboard course.

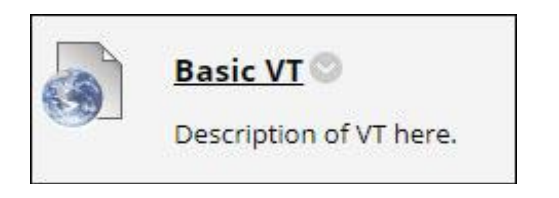

### Create a New VoiceThread (Ungraded)

When you click on the VoiceThread link you created in the previous step, your VoiceThread Homepage appears. Any VoiceThreads you have created previously - or that have been shared with you by others - will be listed.

To create a new VoiceThread, press the **Create** button from the toolbar.

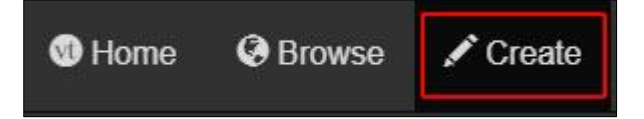

Click on Add Media and select the type of content you want to add.

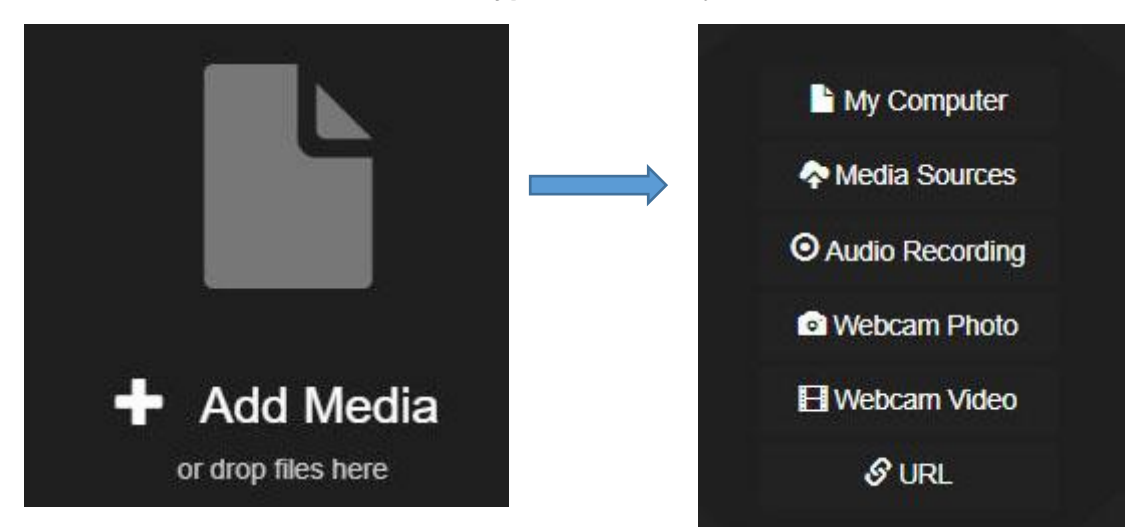

The permitted file types are:

- Images JPEG, GIF, PNG, BMP, and SVG
- Audio MP3 or WAV
- Video MP4, WMV, MOV, AVI
- Documents DOC, DOCX, PDF, XLS, XLSX, ODT, and ODS
- Presentations PPT, PPTX, Keynote, ODP, and PDF

#### N.B. Maximum file size: 3GB

In this example, we have used the My Computer option to upload a PDF. Once the file has been uploaded, each page will be displayed as a slide.

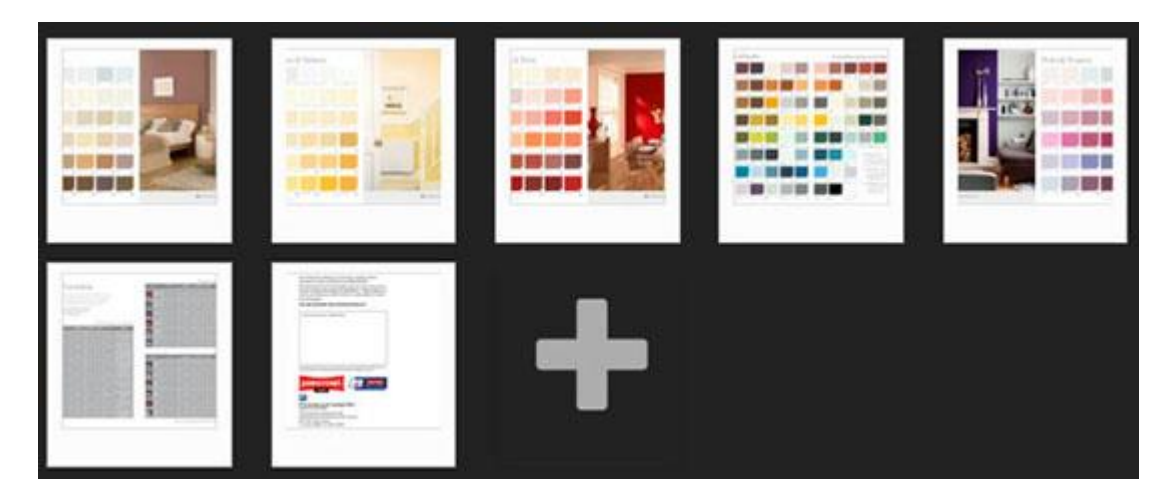

The file(s) you selected will be uploaded and you will see the Thread Settings options.

### **Thread Settings**

The default view of the Thread Settings is the **Title/Description** tab. Give your VoiceThread a title and description (optional) but **don't** click Save just yet!

| Title/Description | Playback Options | Cover Art |   |
|-------------------|------------------|-----------|---|
| Title             |                  |           |   |
| Enter tille       |                  |           |   |
| Description       |                  |           |   |
| Enter description |                  |           | 1 |
| Tags              |                  |           |   |
| Enter taos        |                  |           |   |

Next, click on the **Playback Options** tab. The telephone option is not available in the UK so you can **un-tick** that box.

| Thread Setti                                                                                                    | ngs                                                                                                    |                                        |        |                                                                                           |                         |           |
|----------------------------------------------------------------------------------------------------|----------------------------------------------------------------------------------------------------|----------------------------------------|--------|-------------------------------------------------------------------------------------------|-------------------------|-----------|
| Title/Description                                                                                                    | Playback                                                                                                 | Options                                | Cov    | er Art                                                                                    |                         |           |
| <ul> <li>Enable threaded of<br/>Allow commenters<br/>VoiceThread</li> <li>Allow others to do</li> <li>Allow others to exp</li> <li>Start playing when</li> <li>Allow others to ma</li> <li>Enable Comment</li> <li>Automatically adva</li> </ul> | ommenting<br>to add slide<br>wnload origin<br>port<br>opened<br>ke a copy<br>Moderation<br>ance to the n | s to this<br>nal media<br>ext slide at | ter 4  | Allowed Cor<br>Micropho<br>Webcam<br>Telephon<br>File uplo<br>File uplo<br>Text<br>second | mmen<br>one<br>ie<br>ad | t Methods |
| Limit each comme                                                                                                    | nt to 60                                                                                                 | minutes                                | 0      | seconds                                                                                   |                         |           |
| When recording, g                                                                                                    | o to the next                                                                                            | slide ever                             | y o    | minutes                                                                                   | 20                      | seconds   |
| Pecha                                                                                                    | Kucha forma                                                                                              | t 🛛                                    | Ignite | format                                                                                    |                         |           |
| Save as default                                                                                                    |                                                                                                    |                                        |        |                                                                                           |                         | Save      |

You can amend other settings as you wish. The next image shows the **suggested settings** for an **ungraded** VoiceThread. You can save your settings as the default for any future VoiceThreads you create

| Title/Description   | Playback Options          | Cover Art      |            |
|---------------------|---------------------------|----------------|------------|
| Enable threaded c   | ommenting                 | Allowed Commer | nt Methods |
| Allow commenters    | to add slides to this     | Microphone     |            |
| VoiceThread         |                           | Webcam         |            |
| Allow others to do  | wnload original media     | Telephone      |            |
| Allow others to exp | port                      | File upload    |            |
| Start playing when  | opened                    | Text           |            |
| Allow others to ma  | ke a copy                 |                |            |
| Enable Comment I    | Moderation                |                |            |
| Automatically adva  | ance to the next slide a  | fter 4 seconds |            |
| Don't allow comme   | enters to delete their ov | /n comments    |            |
| Limit each comme    | nt to 5 minutes           | 0 seconds      |            |
| When recording, g   | o to the next slide ever  | y 0 minutes 20 | seconds    |
| 🔲 Pecha             | Kucha format 🛛 🗐          | Ignite format  |            |
|                     |                           |                |            |

When you have finished selecting your preferred settings, press the Save button.

### Add Comments to your VoiceThread

To add comments to your VoiceThread slides, press the **Comment** button on the top left toolbar.

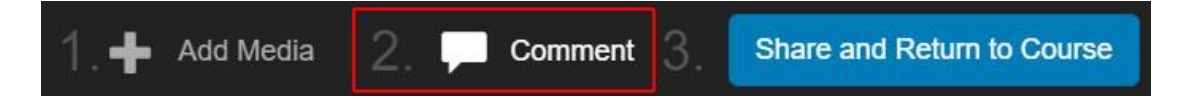

You will see the first slide of your VoiceThread.

Click the + sign at the bottom of the slide and select which sort of comment you want to make:

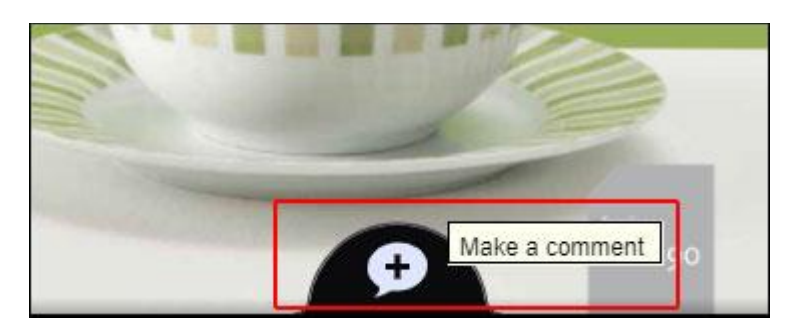

The comment type options are:

- Text
- Record audio
- Record video
- Upload pre-recorded audio or video

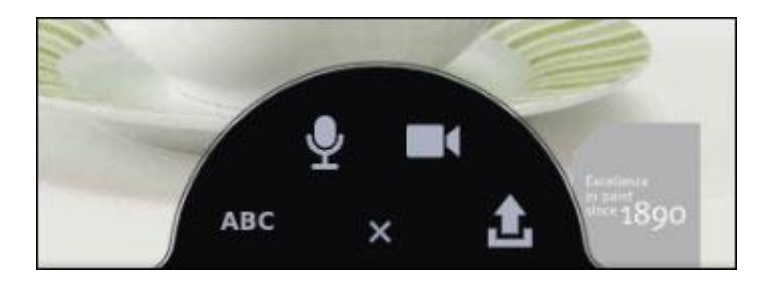

#### **Commenting with Text**

Press the **ABC** link to add a text comment and press the **Save** button. You comment will appear in the **Comment Channel** on the left of the VoiceThread slide.

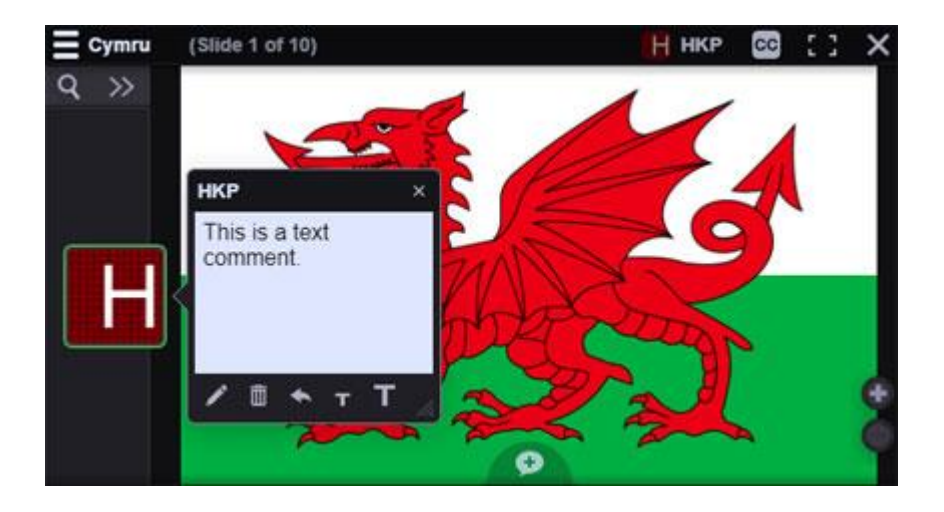

### **Commenting with Audio or Video**

When you select to comment using audio or video for the first time, you will need to allow VoiceThread to **access your microphone or webcam**. In each case, click the **Allow** button.

| ma | nchesteruk.voicethr | ead.com w | ants to × | ma | nchesteruk.voice | thread.com w | vants to |
|----|---------------------|-----------|-----------|----|------------------|--------------|----------|
| Ŷ  | Use your microphone |           |           |    | Use your camera  |              |          |
|    |                     | Allow     | Block     |    |                  | Allow        | Block    |

With both audio and video comments, you will see a 4-second **countdown** before recording begins.

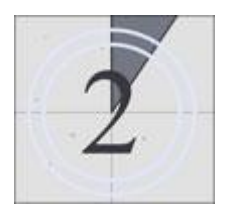

Recording will start once the countdown has finished. There will be a **Stop Recording** link underneath the slide you are commenting on.

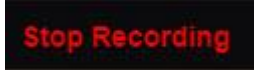

Press the Stop Recording link when you have finished recording your comment. After a few moments, you will have the option to **Save** the comment, or **Cancel** and re-record.

If you choose to save your recorded comment, it will appear in the Comment Channel on the left of the slide.

#### **Commenting with Pre-recorded Audio or Video**

When you choose to upload a pre-recorded audio or video file, you can select the file from a File Browser window that will show any supported audio file types.

| >   | Music             | ~   | Ö   | Search Music       |        |
|-----|-------------------|-----|-----|--------------------|--------|
|     |                   |     |     |                    | 1188   |
|     | Name              |     | Cor | ntributing artists | All    |
|     | 4K YouTube to MP3 |     |     |                    |        |
|     | le-chat-gourmand. | mp3 |     |                    | Ca     |
|     | quick.mp3         |     |     |                    |        |
|     | Sample Music      |     |     |                    |        |
|     |                   |     |     |                    |        |
| <   |                   |     |     |                    |        |
| le- | chat-gourmand.mp3 |     | ~   | Customised Fi      | les (' |
|     |                   |     |     | Open               |        |

### How Comments are Displayed

When you have finished adding comments to your slides, they will appear in a **Conversation Channel** down the left-hand side of the screen. Each comment shows the commentator's initials or their profile picture (if they have uploaded one).

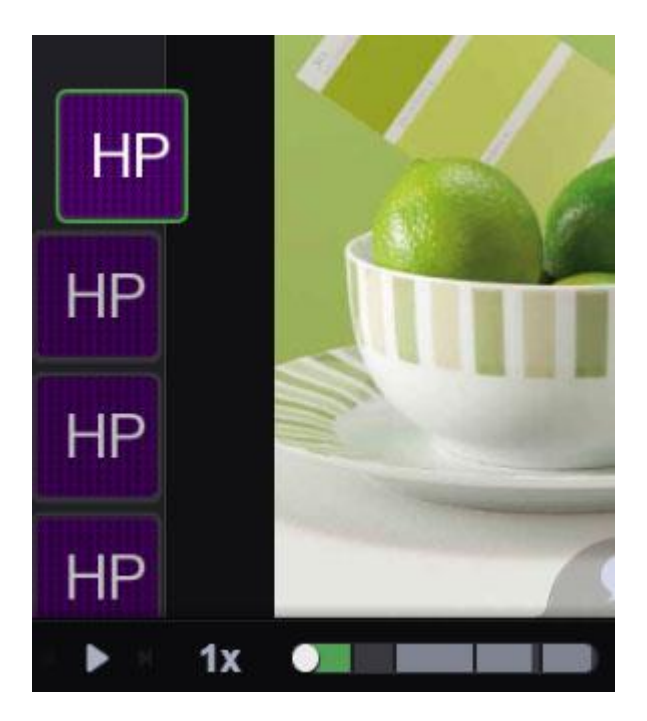

When you have finished adding comments, close the VoiceThread by clicking the 'X' in the top right-hand corner.

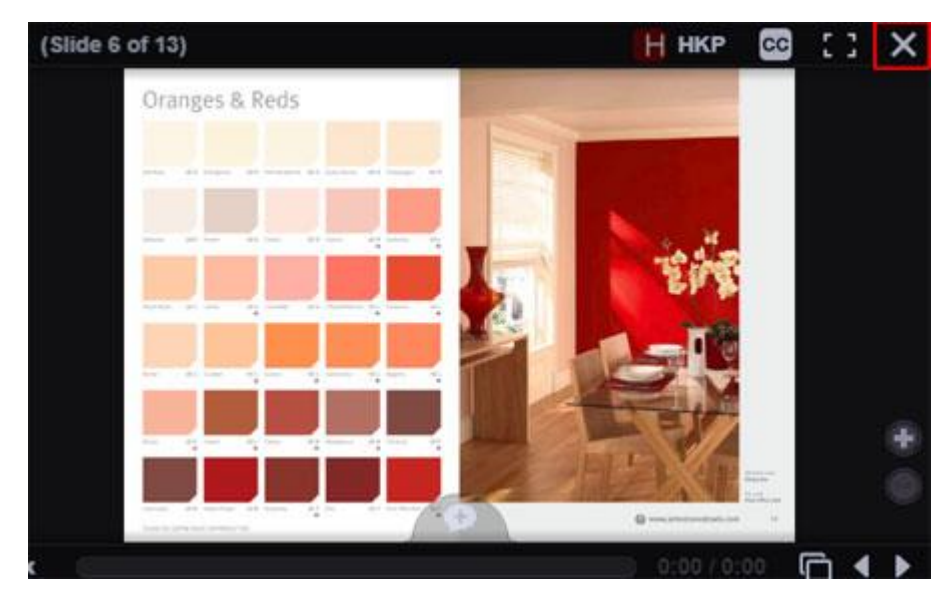

### Share Your VoiceThread

When you've finished adding content and comments to your VoiceThread, you need to **Share** it with your students.

Click the **Share** button on the toolbar above the slides.

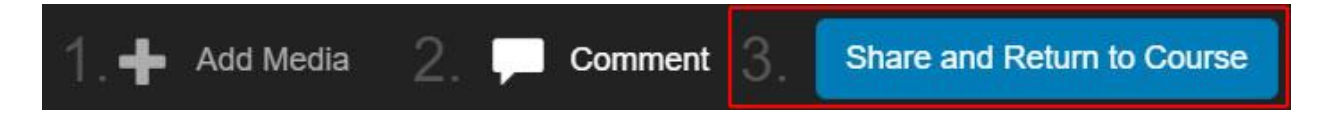

Now select the **Group** (course) you want to have access to the VoiceThread, and finally click the **Share** button. You should see a **Success!** message.

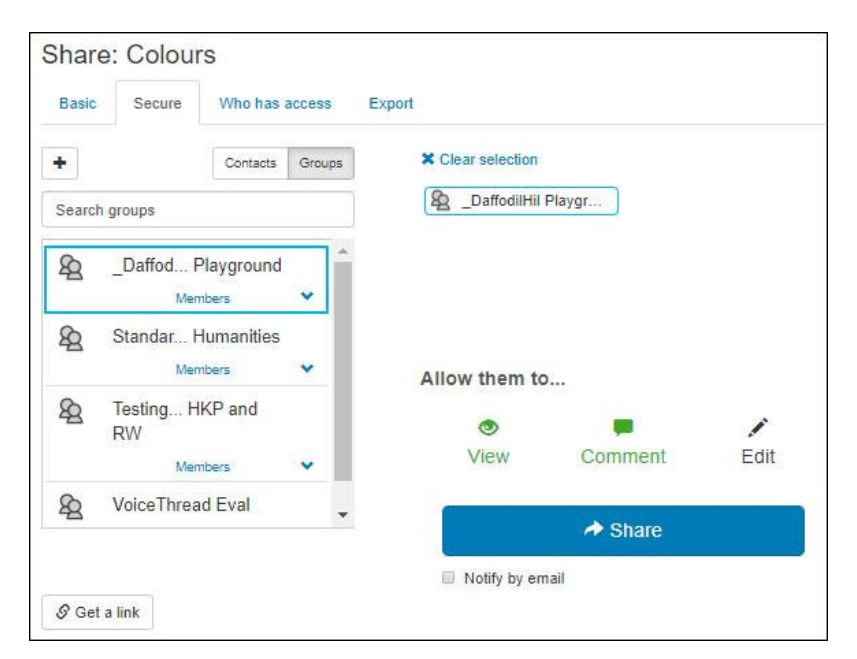

# Activity 2: Set up a Graded Assignment Using Assignment Builder

In your Blackboard course, with Edit Mode On, select VoiceThread from the Build Content menu.

| 1    | /oiceThread 💿     |
|------|-------------------|
|      | Build Content 🗸   |
| С    | reate             |
|      | ltem              |
|      | File              |
|      | Kortext Book Link |
|      | Audio             |
|      | Image             |
|      | Video             |
|      | Web Link          |
| •••• |                   |
|      | Learning Module   |
|      | Lesson Plan       |
|      | Syllabus          |
|      | Course Link       |
|      | VoiceThread       |

Give your VoiceThread a title and brief description.

| VI       | Assi      | ignn   | nent   | t)   |        |          |      |    |       |   |                        |                      |   |        |         |            |        |   |          |     |   |   |   |    |
|----------|-----------|--------|--------|------|--------|----------|------|----|-------|---|------------------------|----------------------|---|--------|---------|------------|--------|---|----------|-----|---|---|---|----|
| olo      | ur        | of N   | lam    | e    |        |          |      |    |       |   |                        |                      |   |        |         |            |        |   |          |     |   |   |   |    |
|          |           | Riad   | -k     |      |        |          |      |    |       |   |                        |                      |   |        |         |            |        |   |          |     |   |   |   |    |
| - 12     |           | Dia    | -14    |      |        |          |      |    |       |   |                        |                      |   |        |         |            |        |   |          |     |   |   |   |    |
|          |           |        |        |      |        |          |      |    |       |   |                        |                      |   |        |         |            |        |   |          |     |   |   |   |    |
| Des      | crip      | tio    | n      |      |        |          |      |    |       |   |                        |                      |   |        |         |            |        |   |          |     |   |   |   | 2  |
| Des<br>T | crip<br>T | T      | n<br>Ŧ | Para | agraph | Ŧ        | Aria | ıl |       | 3 | (12p                   | t)                   | Ŧ | ∷≡     | -       | IΞ ·       | Т      |   | 0        | - 4 | 2 | Ş | i | 25 |
| T<br>X   | T         | T<br>D | ŦQ     | Para | ngraph | ,<br>F = | Aria |    | lli . | 3 | (12p<br>T <sup>x</sup> | t)<br>T <sub>x</sub> | • | III 33 | -<br>-q | l≣ -<br>¶+ | Т<br>— | • | <b>1</b> | · • | 2 | Ģ | i | 23 |

To set up a graded VoiceThread, select Yes for Enable Evaluation and enter a figure for Points Possible.

| IARKING                   |                         |                         |                      |
|---------------------------|-------------------------|-------------------------|----------------------|
| Enable Evaluation         | 💿 Yes 🕥 No              |                         |                      |
| To set additional marking | options, use the Column | settings in the Grade C | entre                |
| * Points Possible         | 100                     |                         |                      |
| Visible to Students       | 🖲 Yes 🔘 No              |                         |                      |
| Due Date                  |                         |                         | $\bigcirc$           |
|                           | Enter dates as dd/      | mm/yyyy. Time may be e  | ntered in any incren |

Press the Submit button.

Your VoiceThread link will appear in your Blackboard course.

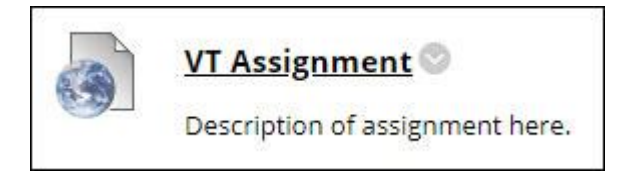

When you click on the VoiceThread Assignment link in your Blackboard course, you will now see a new button: the **Assignment Builder.** 

| VoiceThread Setup |                      |
|-------------------|----------------------|
| Course View O     | 🖲 Home 🛛             |
| 🔗 Individual VT 😖 | Assignment Builder 🛛 |

To create the assignment, press the **Assignment Builder** button.

There are three assignment types to choose from:

1. **Create a VoiceThread**: requires students to create and submit a unique VoiceThread of their own.

- 2. **Submit a Comment**: requires students to post and submit comments on a VoiceThread posted by you. You decide the number of comments required by each student.
- 3. **Watch a VoiceThread**: requires students to view an entire VoiceThread posted by you. The system will not allow a student to submit verification of viewing until the entire VoiceThread plays from beginning to end.

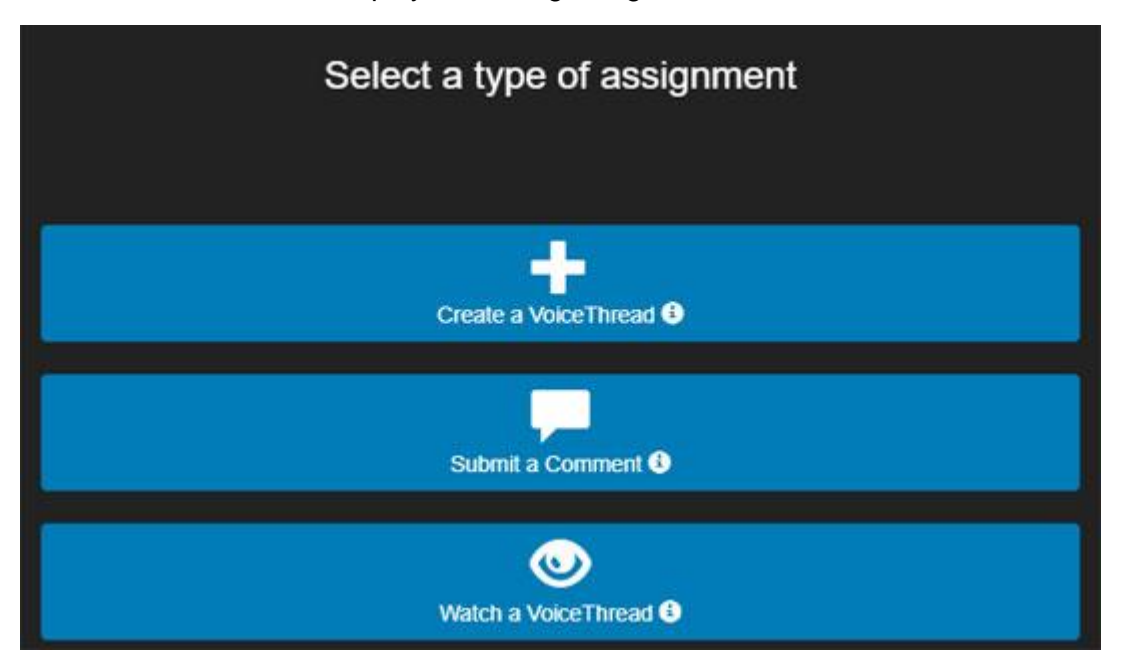

### Assignment Option 1: Create a VoiceThread

Enter the assignment **instructions** in the **Description** box and press the **Create Assignment** button.

| Creation     | n Assignment:                                |                                       |
|--------------|----------------------------------------------|---------------------------------------|
| Require stud | ents to submit a VoiceThread they have creat | ed for this assignment.               |
|              | Description:                                 | 9                                     |
|              |                                              |                                       |
|              |                                              | Create Assignment                     |
|              |                                              | Allow students to resubmit assignment |

### **Assignment Option 2: Submit a Comment**

You can either select an existing VoiceThread for students to comment on, or create a new one. Enter the **instructions** in the **Description** box and select the **minimum number of comments** you want your students to submit from the **Comments Required** list.

#### **Optional: Comment Moderation**

Comment Moderation allows you to review all comments before allowing others to see them. If **Comment Moderation** is **enabled**, your students **can't see one another's comments** unless you choose to reveal them.

If you would like to use this feature, **make sure it is selected** before pressing the **Create Assignment** button.

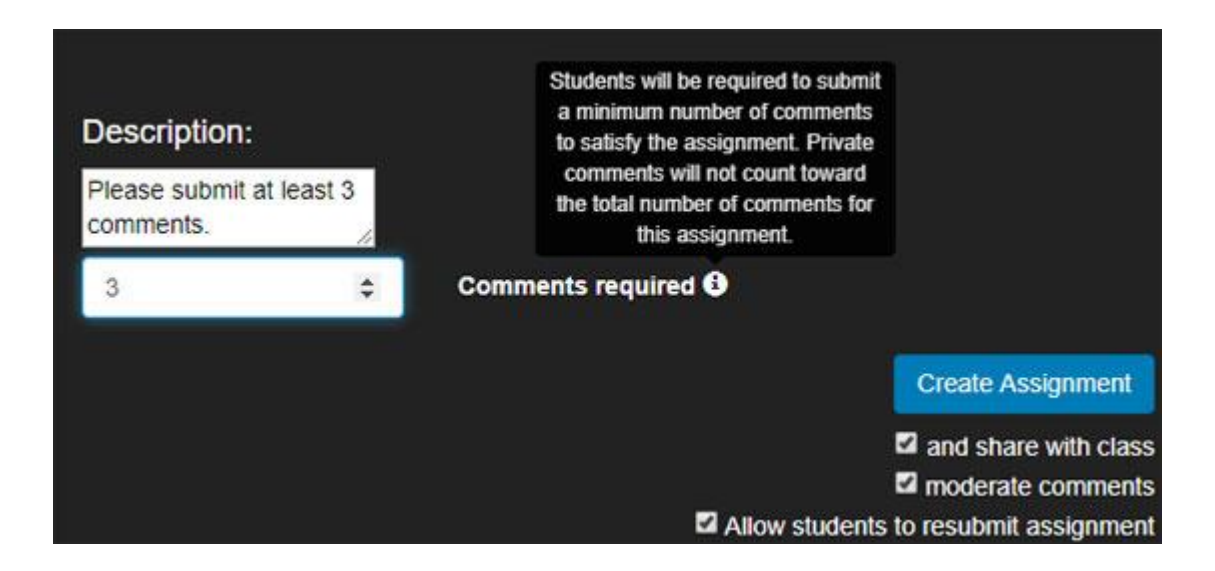

#### **Assignment Option 3: Watch a VoiceThread**

For this type of assignment, select an existing VoiceThread or create a new one. Write the assignment **instructions** in the **Description** box and press the **Create Assignment** button.

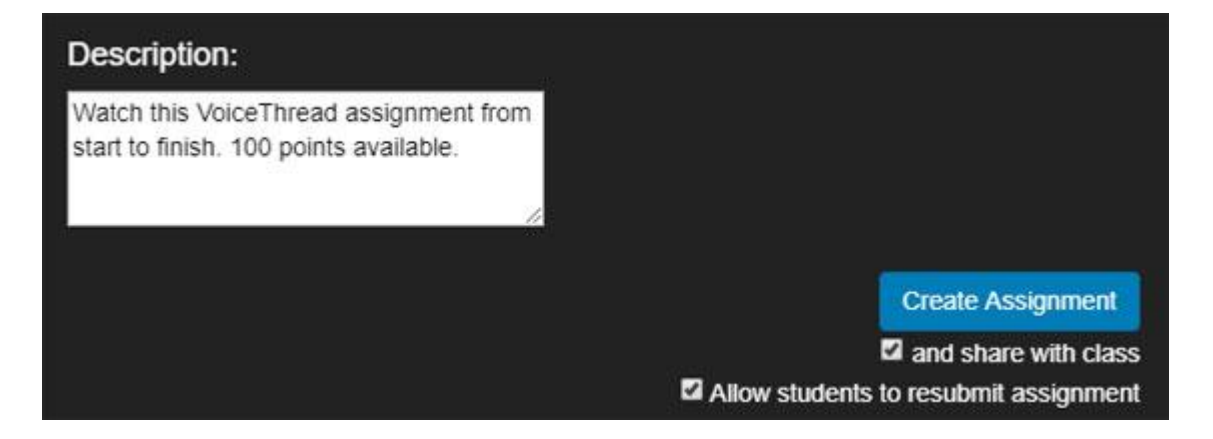

# Activity 3: Grading a VoiceThread Assignment

When you are ready to grade the students' submissions, click the VoiceThread link in your Blackboard course.

All submissions will be listed by student name down the right side of the screen. Selecting a student name allows you to view their submission and enter a grade. You can click on each individual comment below the student's name to jump directly to it. Enter the grade value in the box highlighted in red and press the Enter key on your keyboard. This grade will be entered into your Blackboard course Grade Centre.

If you have set the assignment to be worth fewer than 100 points, *still grade it on a scale of 0-100*, and the score will be adjusted accordingly in the Grade Centre.

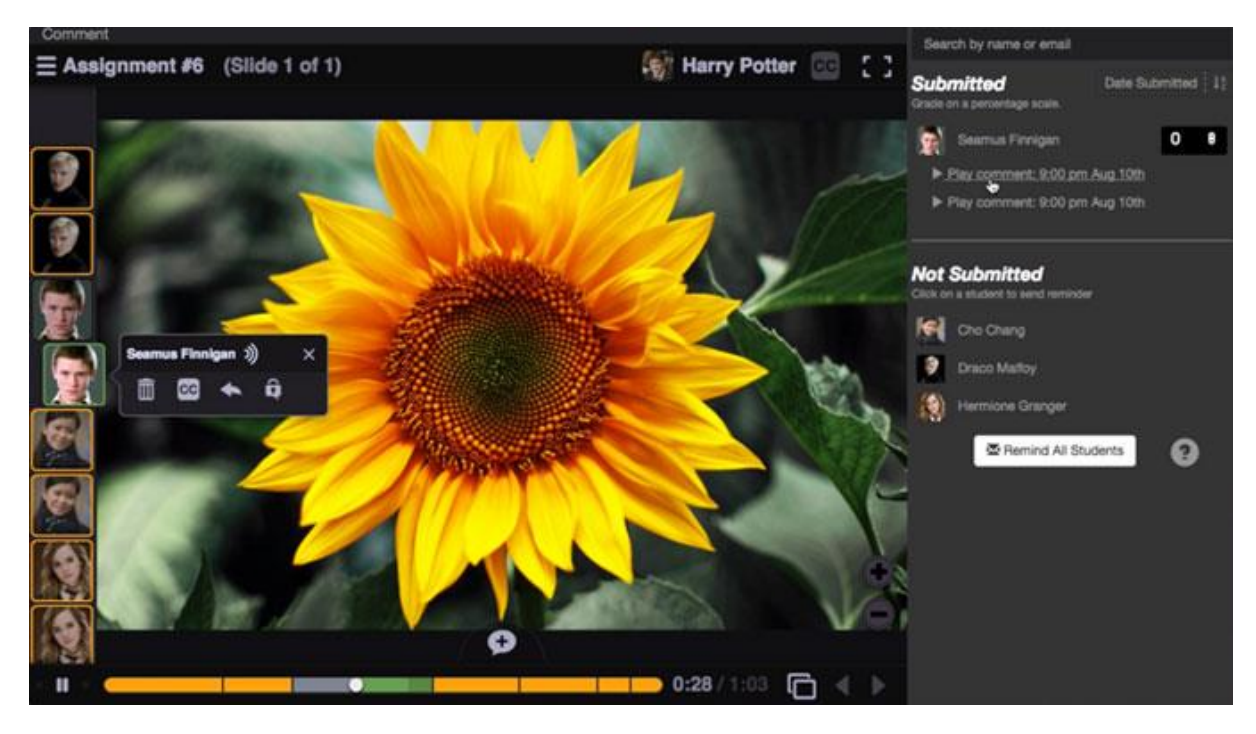

You can also send reminder emails to students from this view.